## **Canvas: How to download all of your assignment submissions**

939 Laurie Sherrod August 3, 2022 <u>Assignments</u> INSTRUCTIONS FOR STUDENTS TO DOWNLOAD ALL SUBMITTED ASSIGNMENTS

- 1. Log in to Canvas.
- 2. Click on Account in the Global Navigation menu.
- 3. Click on **Settings**.
- 4. Click on the **Download Submissions** button located in the sidebar.
- 5. Click on Create Export.
- 6. When the export has completed, click the **New Export** link.
- Once the file has been downloaded, locate the ZIP file on your computer. To open the file, either double-click to open it (MAC users) or right-click the file and select Extract All (PC Users).
  Open the expanded folder and view your assignment submissions by course.

Notes:

- 1. Content exports expire after 30 days and can no longer be downloaded.
- 2. This will download all submitted assignments for every course you were enrolled in.

If you have more questions, email ITHELP@clemson.edu or call 864-656-3494.

Online URL: <u>https://hdkb.clemson.edu/phpkb/article.php?id=939</u>